# IBM FileNet Case Analyzer Cubes' Deep Customizations Part 2: Organization-user drill up or drill down

Utilize OLAP parent-child relationship to enhance CA user dimension

3/19/2012 IBM Er Xing Zhao & Yiwei Song

This is part 2 of the series, continues to fulfill report requirements in part 1. Case Analyzer cubes contain a User dimension which includes all users participated in processes. Various reports can be created base on this. However if organizational information is needed in the reports, CA User dimension is not sufficient. This part leverages OLAP parent-child relationship and LDAP, shows how to impghs Aement an organization-user dimension that can drill up or drill down.

ErXing Zhao, a member of IBM CDL ECM CoE (Center of Excellence) in China. Has rich experience in Enterprise Content Management and Business Process Management since 2007 as a developer and architect. Reach out to him at zhaoerx@cn.ibm.com

Yiwei Song, a member of CDL ECM CoE (Center of Excellence) in China, certified FileNet (4.0) developer. Has 5 years FileNet engagement experience, especially familiar with FileNet BPM. Acted as product expert and served several customer cases across insurance, banking and E&U industries. You may reach him at http://linkedin.com/in/yiweisong. Refer to the first part of the article:

https://www.ibm.com/developerworks/mydeveloperworks/groups/service/html/comm unityview?communityUuid=e8206aad-10e2-4c49-b00c-

<u>fee572815374#fullpageWidgetId=Wf2c4e43b120c\_4ac7\_80ae\_2695b8e6d46d&file=cd</u> 0373b5-30b2-482c-a9d9-dd0c949f15f6

This part of the series produces the report: Monthly ongoing/completed tasks by branch/sub-branch.

# **Requirement analysis**

This report implies 3 factors: task amount, time period and branches list. The task amount measure and the time dimension is already in CA cubes. CA lacks of a branch dimension.

According to the organization chart, XYZ Insurance's organizational units and employees form a hierarchical tree. A hierarchical tree best fits an OLAP dimension with drill up or drill down capabilities.

It's not necessary to create a brand-new dimension, which would mean creating a full set of dimension table and foreign key relationships with fact tables. CA provides the User dimension as well as its underlying dimension table D\_DMUser. Multiple fact tables like F\_DMQueueLoad contain foreign key to it. It's possible to append organization hierarchies to D\_DMUser and then to derive a new dimension.

# Parent-child relationship in OLAP

An OLAP dimension may contain parent-child hierarchies. According to Microsoft TechNet document (<u>http://technet.microsoft.com/en-us/library/ms174846(SQL.90).aspx</u>), a parent-child hierarchy is a hierarchy in a standard dimension that contains a parent attribute. A parent attribute describes a self-referencing relationship, or self-join, within a dimension main table.

## Figure 1. A sample dimension table presenting parent-child hierarchy

|    | ſ   | DimOrganization                                                                              |
|----|-----|----------------------------------------------------------------------------------------------|
| ┍╸ | РК  | OrganizationKey                                                                              |
| L  | FK2 | ParentOrganizationKey<br>PercentageOfOwnership<br>OrganizationName<br>ParentOrganizationName |
|    | FK1 | CurrencyKey                                                                                  |

(<u>http://i.technet.microsoft.com/ms174846.13317b8b-3540-48fd-b194-e287f0bddc12(en-US,SQL.90).gif</u>)

# **Extending CA user dimension table**

The User dimension in CA OLAP only provides a flat view of users who participate in the processes. The dimension has to be extended by applying the parent-child hierarchy.

When customizing the OLAP model, it is best to modify the CA built-in tables/cubes as little as possible. So when needed, it's better to create new tables or dimensions rather than modifying existing ones.

In this article, CA data are stored in CADB database in SQL Server 2005. Below are two tables to be created in the same database. (D\_DMUser is a CA built-in table, it's only listed here as reference.) EX\_DMOrg will be used for storing organizational unit entries, the ParentKey column records parent-child relationship within the table; while EX\_DMUserOrg stores the one-to-many relationship between organizational units and users. Note that DMUser\_key is an auto-increase primary key in EX\_DMOrg, and it has an increase step of -1.

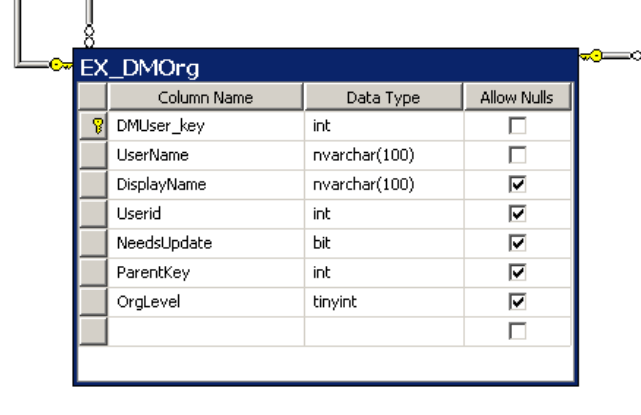

|  | Figure | 2. | New | tables | supporting | parent-child | hierarchy |
|--|--------|----|-----|--------|------------|--------------|-----------|
|--|--------|----|-----|--------|------------|--------------|-----------|

|        | Column Name                                                                             | Data Type                                                      | Allow Nulls |
|--------|-----------------------------------------------------------------------------------------|----------------------------------------------------------------|-------------|
| 8      | UserName                                                                                | nvarchar(32)                                                   |             |
|        | DisplayName                                                                             | nvarchar(100)                                                  | ~           |
|        | ParentKey                                                                               | int                                                            | ~           |
|        | OrgLevel                                                                                | tinyint                                                        | ~           |
|        |                                                                                         |                                                                |             |
| )_     | DMUser                                                                                  |                                                                |             |
| )<br>  | DMUser<br>Column Name                                                                   | Data Type                                                      | Allow Nulls |
| )_<br> | DMUser<br>Column Name<br>DMUser_key                                                     | Data Type                                                      | Allow Nulls |
| D<br>  | DMUser<br>Column Name<br>DMUser_key<br>Userid                                           | Data Type<br>int<br>int                                        | Allow Nulls |
| D      | DMUser<br>Column Name<br>DMUser_key<br>Userid<br>UserName                               | Data Type<br>int<br>int<br>nvarchar(32)                        | Allow Nulls |
| )      | DMUser<br>Column Name<br>DMUser_key<br>Userid<br>UserName<br>DisplayName                | Data Type<br>int<br>int<br>nvarchar(32)<br>nvarchar(32)        | Allow Nulls |
| (      | DMUser<br>Column Name<br>DMUser_key<br>Userid<br>UserName<br>DisplayName<br>NeedsUpdate | Data Type<br>int<br>int<br>nvarchar(32)<br>nvarchar(32)<br>bit | Allow Nulls |

Then a database view EX\_DMUser is created consuming newly created tables EX\_DMOrg, EX\_DMUserOrg and the CA table D\_DMUser. The SQL of the view is as follows:

## Listing 1. SQL of database view EX\_DMUser

SELECT DMUser\_key, DisplayName, Userid, UserName, NeedsUpdate, ParentKey, OrgLevel FROM (

SELECT DMUser.DMUser\_key, UserOrg.DisplayName, DMUser.Userid, DMUser.UserName, DMUser.NeedsUpdate, UserOrg.ParentKey, UserOrg.OrgLevel

FROM dbo.D\_DMUser AS DMUser LEFT OUTER JOIN dbo.EX\_DMUserOrg AS UserOrg ON DMUser.UserName = UserOrg.UserName

```
UNION ALL SELECT DMUser_key, DisplayName, Userid, UserName, NeedsUpdate,
ParentKey, OrgLevel
FROM dbo.EX_DMOrg AS Org
)
WHERE (OrgLevel > 0)
```

Looking into above SQL, it joins D\_DMUser with EX\_DMUserOrg on the UserName column. Then all EX\_DMOrg and expended D\_DMUser data are put together via a union. In this union operation, EX\_DMOrg and D\_DMUser both have the primary key DMUser\_Key; however the values won't have any overlap, since the former has negative integer value, while the later has positive integer value. By such design, organizational unit entries and user entries are all mixed up. The foreign key ParentKey of the view points to the primary key DMUser\_Key of itself. As a result, the corresponding parent-child relationship is applicable to both organizational units and users. The diagram below shows relationships among the three tables inside the view.

| DMUser_Key    | Other columns |      | ParentKey   |
|---------------|---------------|------|-------------|
| -5            | EX_I          | OMOr | g           |
| -4<br>-3<br>2 |               |      |             |
| -2<br>-1      | TINIAN        |      |             |
| 1<br>2<br>3   | D_DMUser      | EX   | X_DMUserOrg |
| 4<br>5<br>    | JO            | IN   |             |

#### Figure 3. Logical structure of the EX\_DMUser view

This view EX\_DMUser is the base of the new dimension.

# Importing user-organization info from LDAP using UserOrgSync application

By now, newly created dimension tables are still empty.

Bring up the UserOrgSync project mentioned in part 1 of the series. Make sure the project is compiled successfully and configurations are adjusted accordingly. Now run the JUnit test case:

• com.ibm.cn.ecm.ca.ProcessAnalyzerServiceTest.testImportOrgAndUser()

Once it is successfully executed, the EX\_DMUser view is filled with the following data.

| 'View - dbo.EX_DM | IUser Summary   |        |                       |             |           |          |
|-------------------|-----------------|--------|-----------------------|-------------|-----------|----------|
| DMUser_key        | DisplayName     | Userid | UserName              | NeedsUpdate | ParentKey | OrgLevel |
| 2                 | Mike Chen       | 151    | mike                  | False       | -8        | 99       |
| 3                 | Lei Li          | 150    | lilei                 | False       | -9        | 99       |
| 4                 | Lucy Liu        | 152    | lucy                  | False       | -10       | 99       |
| 6                 | Jun Lin         | 155    | linjun                | False       | -12       | 99       |
| 5                 | Handson Zhou    | 153    | handson               | False       | -11       | 99       |
| 7                 | Qiang Zhang     | 154    | qiang                 | False       | -12       | 99       |
| -12               | NingboSubbranch | NULL   | ou=NingboSubbranch,ou | False       | -10       | 2        |
| -11               | XiAnBranch      | NULL   | ou=XiAnBranch,ou=XYZI | False       | -7        | 1        |
| -10               | ZhejiangBranch  | NULL   | ou=ZhejiangBranch,ou= | False       | -7        | 1        |
| -9                | BeijingHQ       | NULL   | ou=BeijingHQ,ou=XYZIn | False       | -7        | 1        |
| -8                | ShanghaiBranch  | NULL   | ou=ShanghaiBranch,ou= | False       | -7        | 1        |
| -7                | XYZInsurance    | MULL   | ou=XYZInsurance,dc=cn | False       | NULL      | 0        |

# Figure 4. UserOrgSync application imports data into EX\_DMUser view

The import is not a one-shot action; the importer will be run regularly in order to reflect to latest organizational structure of the company. It is recommended to wrap the importer by some system service, so that it can be run manually or periodically by some scheduler.

# Updating CA cubes with the new user-org dimension

This section will create a new dimension based on database view above and apply it to the CA cubes.

Bring up the Microsoft SQL Server Business Intelligence Development Studio (BI Studio for short), open the existing Analysis Services Database.

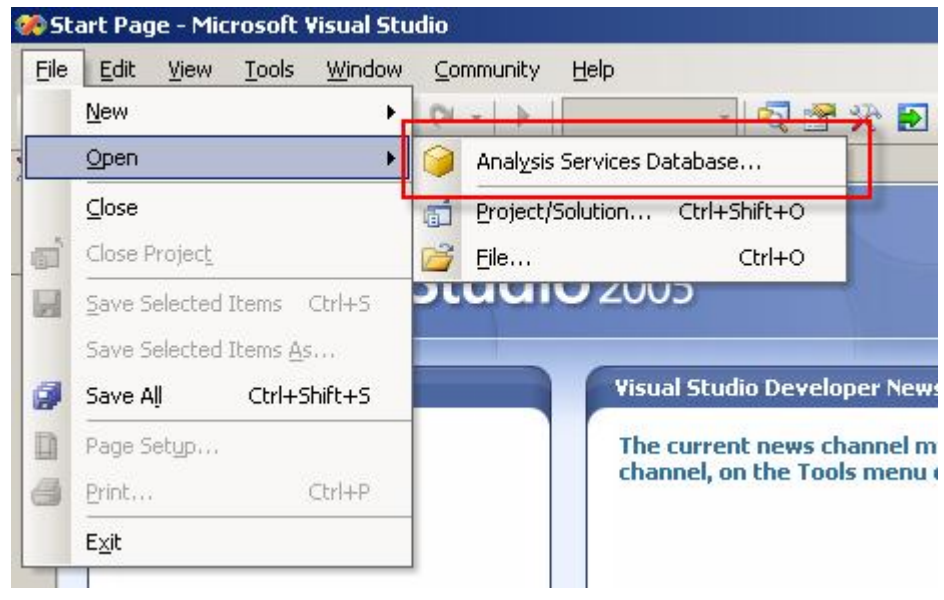

Figure 5. Open existing Analysis Service database in BI Studio

Choose the only database at localhost server.

|                                         | localhost         | h |
|-----------------------------------------|-------------------|---|
| Database:                               | CAOLAPDB          |   |
| Server<br>localhost                     | Database CAOLAPDB |   |
|                                         |                   |   |
|                                         |                   |   |
|                                         |                   |   |
| C. Create new database                  | 3                 |   |
| <ul> <li>Create new uatabase</li> </ul> |                   |   |
| Server:                                 |                   |   |
| Server:<br>Database:                    |                   |   |
| Server:<br>Database:                    |                   |   |
| Server:<br>Database:                    | Cose Solution     |   |

Figure 6. Choose a Analysis Service database to open

Open the Data Source View: VMAE.

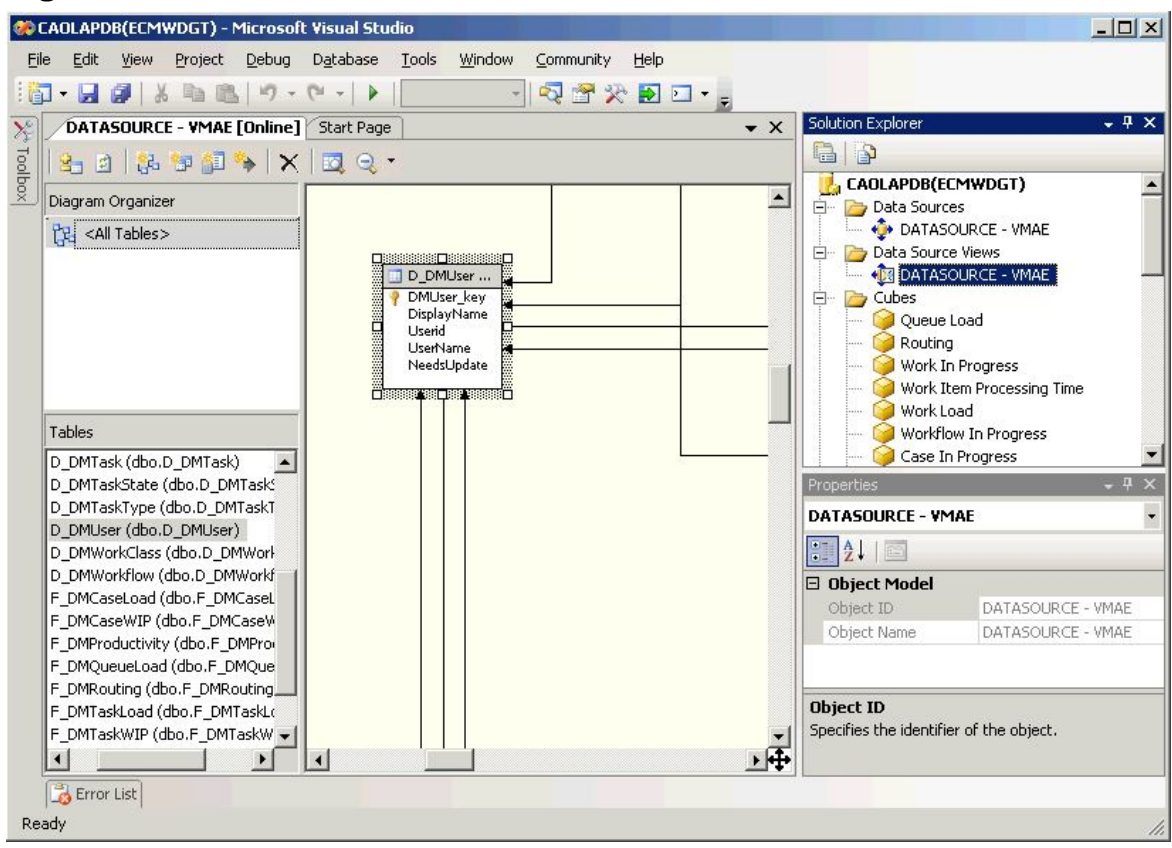

#### Figure 7. The VMAE Data Source View

Add the EX\_DMUser view from menu.

#### Figure 8. Add tables to data source view

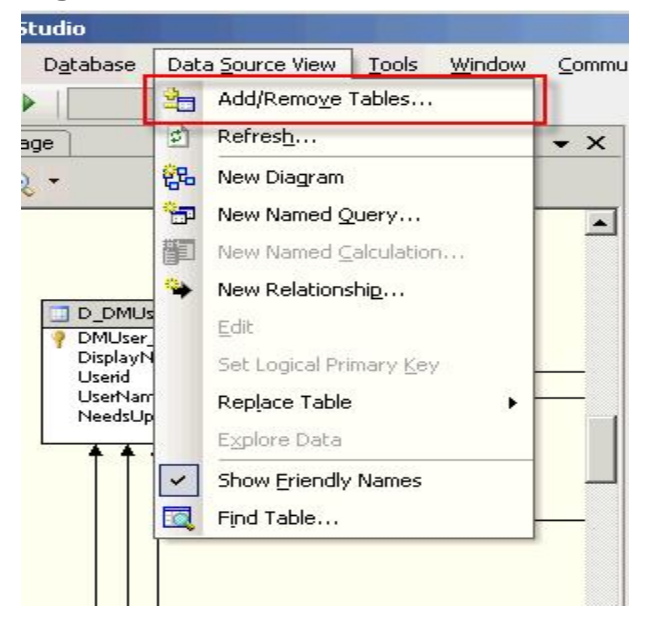

Include the newly created EX\_DMUser view and click OK.

| Name                        | Type    | Name                  | Type 4 |
|-----------------------------|---------|-----------------------|--------|
| dbo.X PAPEEventState        | Table   | dbo.D DMCase          | Table  |
| dbo.X_PAPEPartition         | Table   | > dbo.D_DMCaseState   | Table  |
| dbo.X_ProcessedState        | Table   | dbo.D_DMCaseType      | Table  |
| dbo.X_QuarantinedEvents     | Table   | dbo.D_DMDataSource    | Table  |
| dbo.X_ReplayState           | Table   | 🥂 👠 💷 dbo.D_DMDomain  | Table  |
| dbo.X_RollupProperties      | Table   | /                     | Table  |
| dbo.X_SchemaInfo            | Table 🔡 | dbo.D_DMModel         | Table  |
| dbo.X_TerminatedCases       | Table   | dbo.D_DMObjectStore   | Table  |
| dbo.X_TerminatedWorkflows   | Table   | >> dbo.D_DMQueueOp    | Table  |
| dbo.X_UncollectibleData     | Table   | dbo.D_DMRoute         | Table  |
| dbo.D_DMWorkflow_Definition | View 🆊  | dbo.D_DMTask          | Table  |
| dbo.D_DMWorkflow_Version    | View    | 📃 🛄 dbo.D_DMTaskState | Table  |
| 7 dba EV DMI look           | Uiouu   | dbo D. DMTackType     | Table  |

#### Figure 9. Add newly created EX\_DMUser to data source view

Find the EX\_DMUser in the view, set the DMUser\_key as Logical Primary Key.

| D_DMUser<br>DisplayName<br>Userid<br>UserName<br>NeedsUpdate<br>EX_DMUser (<br>DMUser_key<br>UsplayName<br>Userid<br>UserName<br>NeedsUpdate<br>EX_DMUser (<br>DMUser_key<br>DisplayName<br>NeedsUpdate<br>Set Logical Primary K | DATAS     DATAS     DATAS     DATAS     DATAS     Queue     Queue     Work In     Work In     Work In     Work In     Work In     Work In     Work In     Oucles | OURCE - VMAE<br>e Views<br>OURCE - VMAE<br>Load<br>p Progress<br>eem Processing Time<br>oad<br>ow In Progress |
|----------------------------------------------------------------------------------------------------|----------------------------------------------------------------------------------------------------|----------------------------------------------------------------------------------------------------|
| UserName VerdsUpdate ParentKey Delete Logical Primar                                                                                                    | erties<br>y Key<br>Iser key Data                                                                                                    | Column                                                                                                    |
| Explore Data                                                                                                    | 2↓   🖾                                                                                                    |                                                                                                    |
| P <u>r</u> operties                                                                                                    | ata                                                                                                    |                                                                                                    |
|                                                                                                    | AllowNull                                                                                                    | False                                                                                                    |
|                                                                                                    | DataType                                                                                                    | System.Int32                                                                                                  |
|                                                                                                    | DateTimeMode                                                                                                    | UnspecifiedLocal                                                                                              |
|                                                                                                    | Description                                                                                                    | 58                                                                                                    |

Figure 10. Set Logical Primary Key of the view

Check the relationships connected to original D\_DMUser, double-click the line or rightclick the line then choose Edit Relationship.

| D_DMUser<br>DMUser key<br>DisplayName<br>Userid | DATASOURCE -<br>Data Source Views |                                  |
|-------------------------------------------------|-----------------------------------|----------------------------------|
| UserName • • • • • • • • • • • • • • • • • • •  | Edit Relationship                 |                                  |
|                                                 | Source (foreign key) table:       | Destination (primary key) table: |
| EX_DMUser (                                     | dbo.F_DMCaseLoad                  | dbo.D_DMUser                     |
| DMUper_key<br>DisnayName                        | Source Columns                    | Destination Columns              |
| UserName<br>NeedsUpdate                         | DMUser_key                        | DMUser_key                       |
| ParentKey<br>OrgLevel                           |                                   |                                  |
|                                                 |                                   |                                  |
|                                                 |                                   | Reverse                          |
|                                                 |                                   |                                  |
|                                                 | Description:                      |                                  |
|                                                 | ·                                 |                                  |
|                                                 |                                   | OK Cancel Help                   |
|                                                 |                                   | li.                              |

Figure 11. Check incoming relationships of D\_DMUser

There's no necessary to modify the existing relationships, just remember it.

You may find there are 7 incoming relationships targeting D\_DMUser in CA OLAP (fewer in PA):

- F\_DMCaseLoad.DMUser\_key -> D\_DMUser.DMUser\_key
- F\_DMCaseWIP.DMUser\_key -> D\_DMUser.DMUser\_key
- F\_DMTaskWIP.DMUser\_key -> D\_DMUser.DMUser\_key
- F\_DMRouting.DMUser\_key -> D\_DMUser.DMUser\_key
- F\_DMWIP.DMUser\_key -> D\_DMUser.DMUser\_key
- F\_DMQueueLoad.DMUser\_key -> D\_DMUser.DMUser\_key
- F\_DMProductivity.DMUser\_key -> D\_DMUser.DMUser\_key

Comparing this, create new relationships for EX\_DMUser:

- F\_DMCaseLoad.DMUser\_key -> EX\_DMUser.DMUser\_key
- F\_DMCaseWIP.DMUser\_key -> EX\_DMUser.DMUser\_key
- F\_DMTaskWIP.DMUser\_key -> EX\_DMUser.DMUser\_key
- F\_DMRouting.DMUser\_key -> EX\_DMUser.DMUser\_key
- F\_DMWIP.DMUser\_key -> EX\_DMUser.DMUser\_key
- F\_DMQueueLoad.DMUser\_key -> EX\_DMUser.DMUser\_key
- F\_DMProductivity.DMUser\_key -> EX\_DMUser.DMUser\_key

#### Figure 12. Create new relationship

As a result:

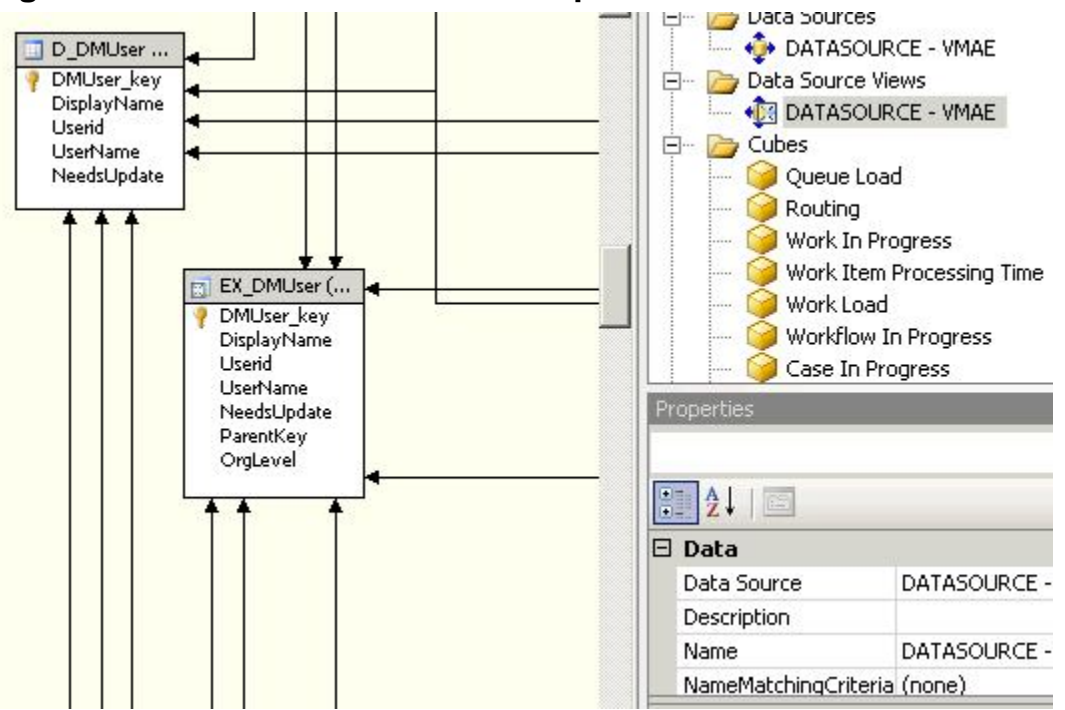

#### Figure 13. Create similar relationships for EX\_DMUser

Save the changes. Now create new dimension:

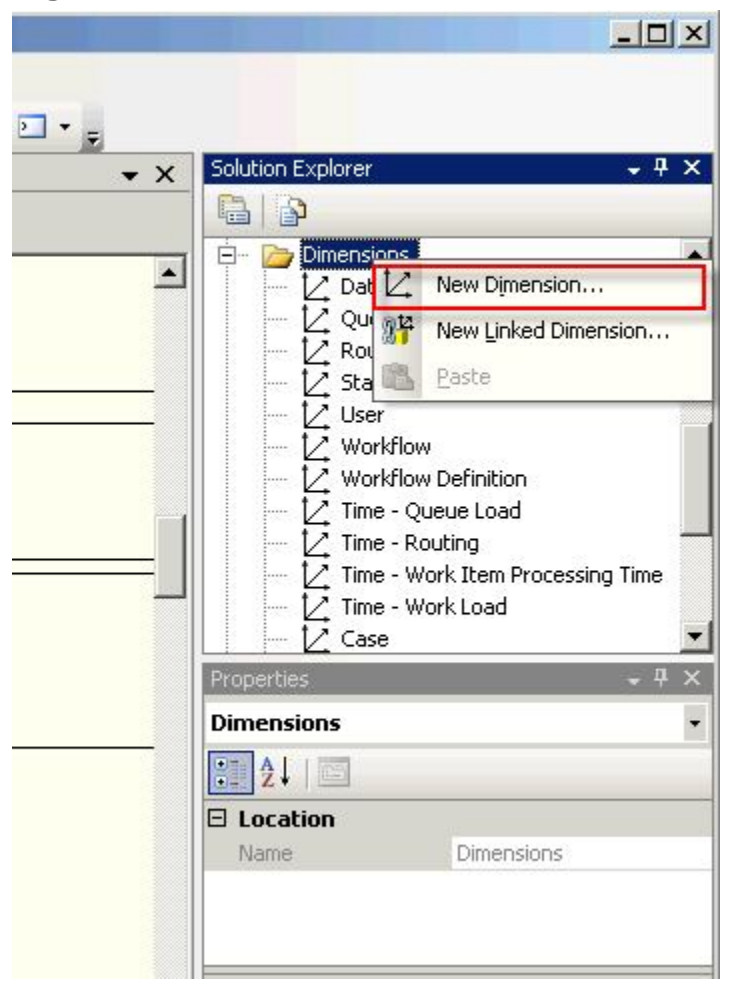

Figure 14. Create new dimension

Keep the default values and click Next buttons in the pop-up Dimension Wizard dialog.

| Dimension Wizard                                                                                                    |        |
|----------------------------------------------------------------------------------------------------|--------|
| Select the Dimension Type<br>Specify whether the new dimension is a standard dimension or a time<br>dimension.                               |        |
| Standard dimension                                                                                                    |        |
| C Time dimension                                                                                                    |        |
| D_DMDataSource                                                                                                    | Ψ      |
| Description:                                                                                                    |        |
| Define a dimension based on one or more dimension tables. The structure of the data defines the attributes and hierarchies in the dimension. | A<br>Y |
| < <u>Back</u> <u>Next</u> > <u>Enish</u> >>  C                                                                                               | iancel |

## Figure 15. Choose standard dimension type

Until the step Select the Main Dimension Table, specify the view EX\_DMUser, select DMUser\_key as Key column, use DisplayName as member name column. Click Next.

| Dimension Wizard                                                                                                    |                |
|----------------------------------------------------------------------------------------------------|----------------|
| Select the Main Dimension Table<br>Select the main table and one or more key columns that relate to the fact<br>table. |                |
| Main table:                                                                                                    | _              |
| dbo.EX_DMUser                                                                                                    | -              |
| Key columns:                                                                                                    |                |
| DMUser_key                                                                                                    |                |
| DisplayName                                                                                                    | and the second |
| UserName                                                                                                    |                |
| NeedsUpdate                                                                                                    |                |
|                                                                                                    |                |
|                                                                                                    |                |
|                                                                                                    |                |
|                                                                                                    |                |
| Column containing the member name (optional):                                                                          | -              |
| DisplayName                                                                                                    |                |
| < <u>B</u> ack <u>N</u> ext > <u>F</u> inish >>                                                                        | Cancel         |

# Figure 16. Select the main dimension table

Include the Parent Key attribute in step Select Dimension Attributes.

# Figure 17. Select dimension attributes

| Attribute Name | Attribute Key Column | Attribute Name Column |
|----------------|----------------------|-----------------------|
| Userid         | Userid               | Userid                |
| User Name      | UserName             | UserName              |
| Needs Update   | NeedsUpdate          | NeedsUpdate           |
| Parent Key     | ParentKey            | DisplayName           |
| Org Level      | OrgLevel             | OrgLevel              |
|                |                      |                       |

It's a dimension of regular type.

| Dimension   | type:          |   |         |           |   |
|-------------|----------------|---|---------|-----------|---|
| Regular     |                |   |         |           | Ŀ |
| Dimension   | attributes:    | - |         |           |   |
| Include     | Attribute Type | D | mension | Attribute |   |
|             |                |   |         |           |   |
|             |                |   |         |           |   |
|             |                |   |         |           |   |
|             |                |   |         |           |   |
|             |                |   |         |           |   |
|             |                |   |         |           |   |
|             |                |   |         |           |   |
|             |                |   |         |           |   |
|             |                |   |         |           |   |
| Descriptior | ר:             |   |         |           |   |

## Figure 18. Specify dimension type to regular

The wizard will find there may be Parent-Child Relationship in the dimension, select Parent Key here.

| Specify wheth                 | t-Child Rela<br>er a parent-child | <b>tionship</b><br>I relationship ex | ists in the din | nension.     | 1000 |
|-------------------------------|-----------------------------------|--------------------------------------|-----------------|--------------|------|
| This dimension                | ) contains a pare                 | nt-child relation                    | ship betweer    | n attributes |      |
|                               |                                   |                                      |                 |              | 8    |
| Identify the pa<br>Parent Key | arent attribute in                | n the hierarchica                    | I relationship  | :            | -    |
| a drene koy                   |                                   |                                      |                 |              |      |
| Preview attrib                | ute values:                       |                                      | 5               |              |      |
| DMUser_key                    | DisplayName                       | ParentKey                            |                 |              |      |
| 2                             | Mike Chen                         | -8                                   |                 |              |      |
| 3                             | Lei Li                            | -9                                   |                 |              |      |
| 4                             | Lucy Liu                          | -10                                  |                 |              |      |
| 6                             | Jun Lin                           | -12                                  |                 |              |      |
| 5                             | Handson Zho                       | -11                                  |                 |              |      |
|                               | Qiang Zhang                       | -12                                  |                 |              |      |
| 7                             | NinghoSubbra                      | -10                                  |                 |              |      |
| 7<br>-12                      | rangoodubbra                      | 1.55                                 |                 |              |      |
|                               | Qiang Zhang<br>NipaboSubbra       | -12<br>-10                           |                 |              |      |

# Figure 19. Define parent-child relationship

Name as Org User.

## Figure 20. Name the dimension

| Dimension Wizard                                                                                                    |        |
|----------------------------------------------------------------------------------------------------|--------|
| Completing the Wizard<br>Type a name for the new dimension, verify the dimension structure, and then<br>click Finish to save the dimension. | ľ.     |
| Namor                                                                                                    |        |
| Org User                                                                                                    |        |
| Preview:                                                                                                    |        |
| <ul> <li>Crg User</li> <li>Attributes</li> <li>EX DM User</li> <li>Parent Key</li> </ul>                                                    |        |
| < <u>B</u> ack <u>M</u> ext > <u>Finish</u>                                                                                                 | Cancel |

Open the just created Org User dimension, select Parent Key, and then change MembersWithData property to NonLeafDataHidden. Save the change.

| <b>@</b> | AOLAPDB(ECMWDGT) - N                        | 1icrosoft ¥isual Studio                                              |                                                                                                    |                            |                                                                      |
|----------|---------------------------------------------|----------------------------------------------------------------------|----------------------------------------------------------------------------------------------------|----------------------------|----------------------------------------------------------------------|
| Ei       | e <u>E</u> dit <u>V</u> iew <u>P</u> roject | Debug Database Dimension                                             | <u>I</u> ools <u>W</u> indow <u>C</u> ommunity <u>H</u>                                                   | elp                        |                                                                      |
|          | ] • 🔒 🕼   X 🖻 🖻                             | 9 - 9 - 1                                                            |                                                                                                    |                            |                                                                      |
| X        | Org User [Online] D                         | ATASOURCE - VMAE [Online]                                            | tart Page 🛛 👻 🗙                                                                                           | Solution Explorer          | ≁ † ×                                                                |
| Tool     | 🔀 Dimension Structure                       | 🆾 Translations 🕍 Browser                                             |                                                                                                    |                            |                                                                      |
| box      | 😼 🔩   🔳 • 🗙   🖻                             | ■ ⊠,Q,•%;•                                                           |                                                                                                    | Time - Queue Load          | - 1550                                                               |
|          | Attributes                                  | Hierarchies and Levels                                               | Data Source View                                                                                          | Time - Work Item Processin | ıg Time                                                              |
|          | Crg User<br>EXDMUser<br>Parent Key          | To create a new<br>hierarchy, drag a<br>column or attribute<br>here. | EX_DMUser (d<br>P DMUser_key<br>DisplayName<br>Userid<br>UserName<br>NeedsUpdate<br>ParentKey<br>OrgLevel |                            | → ₽ ×<br>→<br>→<br>ataHidden →<br>ankSelfOrMissing →<br>ociated with |
| Ite      | m(s) Saved                                  |                                                                      |                                                                                                    |                            |                                                                      |
|          |                                             |                                                                      |                                                                                                    |                            | 11.                                                                  |

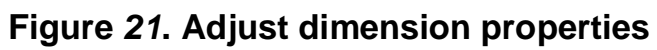

Switch to Browser tab, click Process button.

|                | 🗚 Process Dimension - Org User |                                       |                 |                 |  |
|----------------|--------------------------------|---------------------------------------|-----------------|-----------------|--|
|                | Object list:                   |                                       |                 |                 |  |
| 🐲 CAOLAPDB(ECM | Object Name                    | Туре                                  | Process Options | Settings        |  |
| File Edit View | C Org User                     | Dimension                             | Process Full    |                 |  |
|                |                                |                                       |                 |                 |  |
|                |                                |                                       |                 |                 |  |
|                |                                |                                       |                 |                 |  |
| Dimension :    |                                |                                       |                 |                 |  |
| ₽ ■ 1          |                                |                                       |                 |                 |  |
| Hierarch       |                                |                                       |                 |                 |  |
|                |                                |                                       |                 |                 |  |
|                |                                |                                       |                 |                 |  |
|                | X                              |                                       | Remove I I      | impact Analysis |  |
|                | N.                             |                                       |                 |                 |  |
|                | Batch Settings Summary         |                                       |                 |                 |  |
| The dime       | Processing order:              |                                       |                 |                 |  |
|                | Parallel                       |                                       |                 |                 |  |
|                |                                | • • • • • • • • • • • • • • • • • • • |                 |                 |  |
|                | Transaction mode:              | <u> </u>                              |                 |                 |  |
|                | (Derault)                      | <b>\</b>                              |                 | 1               |  |
|                | Dimension errors:              |                                       |                 |                 |  |
|                | (Default)                      |                                       |                 |                 |  |
|                | Dimension key error la         | ig path :                             |                 |                 |  |
|                | (Default)                      |                                       | 6               |                 |  |
|                | ,<br>Drocess affected obje     | cte:                                  |                 |                 |  |
|                | Do not process                 |                                       | <u> </u>        |                 |  |
|                | les un bronne                  |                                       |                 |                 |  |
| Error List     |                                |                                       | 2               | hange Settings  |  |
| Item(s) Saved  |                                |                                       |                 |                 |  |
|                |                                |                                       | Rur             | n Close         |  |
|                |                                |                                       |                 |                 |  |

Figure 22. Process the dimension

When processing finished, click the Reconnect or Refresh to preview the new dimension.

| 🐲 CAOLAPDB(ECMWDGT) - Microsoft Visual Studio                                                                                                    |
|----------------------------------------------------------------------------------------------------|
| <u>File Edit View Project Build Debug Database Dimension Tools Window Community Help</u>                                                                                                    |
| 🔢 • 🖬 🕼   अ • ए •   🕨 🔤 📲 🖓 • 😨 🚽                                                                                                    |
| Virg User [Online] DATASOURCE - VMAE [Online] Start Page - X                                                                                                    |
| 👩 🔣 Dimension Structure 🖾 Translations 🞑 Browser                                                                                                    |
|                                                                                                    |
| Hierarchy: 🔝 Parent Key 💌 Language: Default                                                                                                    |
| Current level: • Level 02                                                                                                    |
| <ul> <li>All</li> <li>BeijingHQ</li> <li>Lei Li</li> <li>ShanghaiBranch</li> <li>Mike Chen</li> <li>XiAnBranch</li> <li>XiAnBranch</li> <li>ZhejiangBranch</li> <li>Lucy Liu</li> <li>Lucy Liu</li> <li>Jun Lin</li> <li>Qiang Zhang</li> </ul> |
| Error List                                                                                                    |
| Item(s) Saved                                                                                                    |

# Figure 23. Preview the dimension

Now add the new dimension Org User into CA cube "Queue Load".

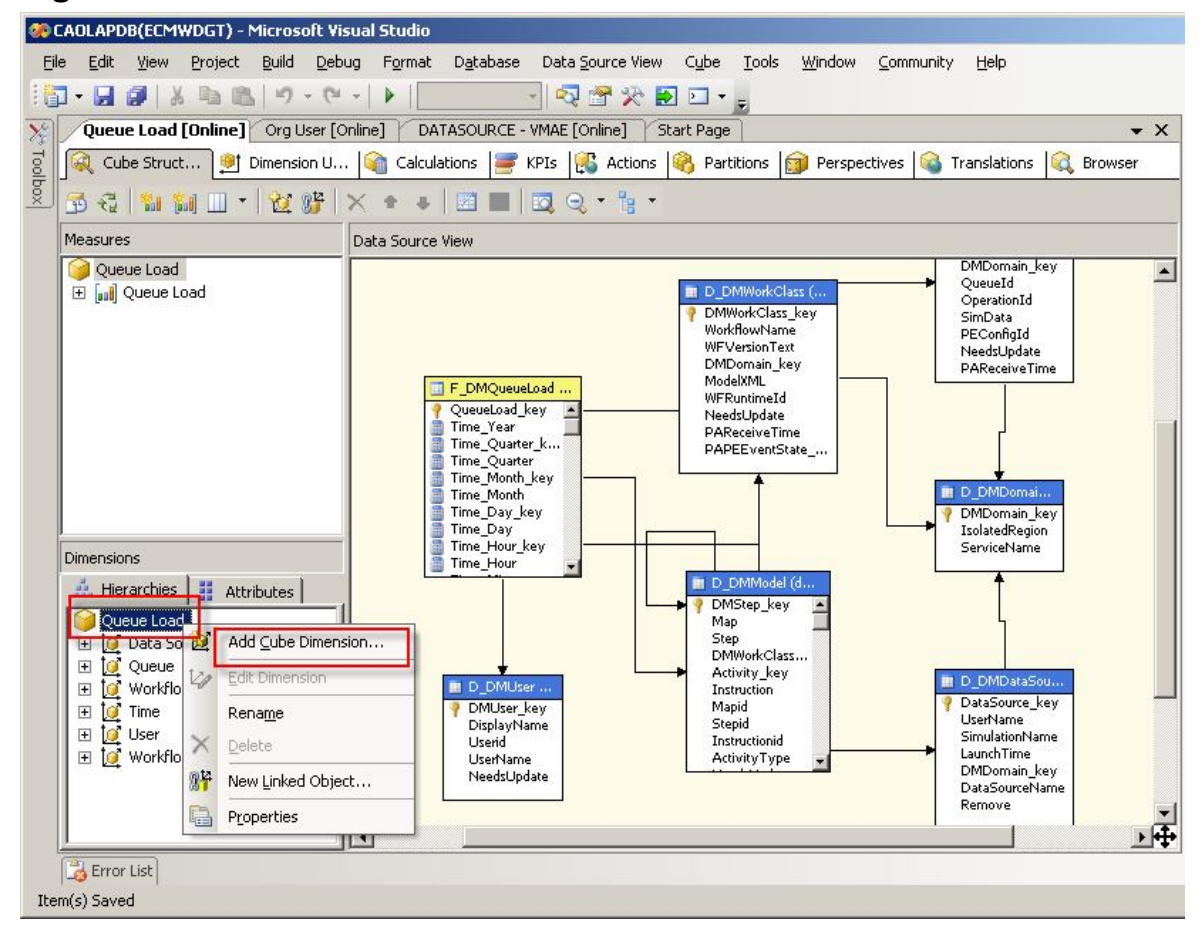

#### Figure 24. Add the new dimension to a cube

## Figure 25. Choose the Org User dimension to add

| Case                      |         |   |     |
|---------------------------|---------|---|-----|
| Case State                |         |   |     |
| Jaca Source               |         |   |     |
| Urg User                  |         |   |     |
| Queue<br>Doute            |         |   | 100 |
| Status                    |         |   |     |
| Task                      |         |   |     |
| Task State                |         |   |     |
| Time - Case Load          |         |   |     |
| Time - Queue Load         |         |   |     |
| Time - Routing            |         |   |     |
| Time - Task Load          |         |   |     |
| Time - Work Item Processi | ng Time | в |     |
| lime - Work Load          |         |   |     |
| User<br>Workflow          |         |   |     |
| Workflow Definition       |         |   |     |
| Workhow Dennidori         |         |   |     |
|                           | -1      |   |     |
| New dimension             |         |   |     |
|                           |         |   |     |

Save and let it process.

#### Figure 26. Save and process the cube

| Microsoft Visual Studio                                                                                                    |     | ×         |
|----------------------------------------------------------------------------------------------------|-----|-----------|
| The following objects will need to be reprocessed:<br>'Queue Load' (Partition)<br>'Queue Load' (MeasureGroup)<br>Cube 'Queue Load'<br>Would you like to process them now? |     |           |
| La .                                                                                                    | Yes | No Cancel |

Finally check the updated cube in Browser tab, drag Parent Key of Org User to Row Field, add Incoming/Outgoing measures, and apply Queue/Time filters. Here is the result. You can see you may drill up or drill down freely in Org User dimension, and for higher level members, like branches/sub-branches, the measures are automatically summed.

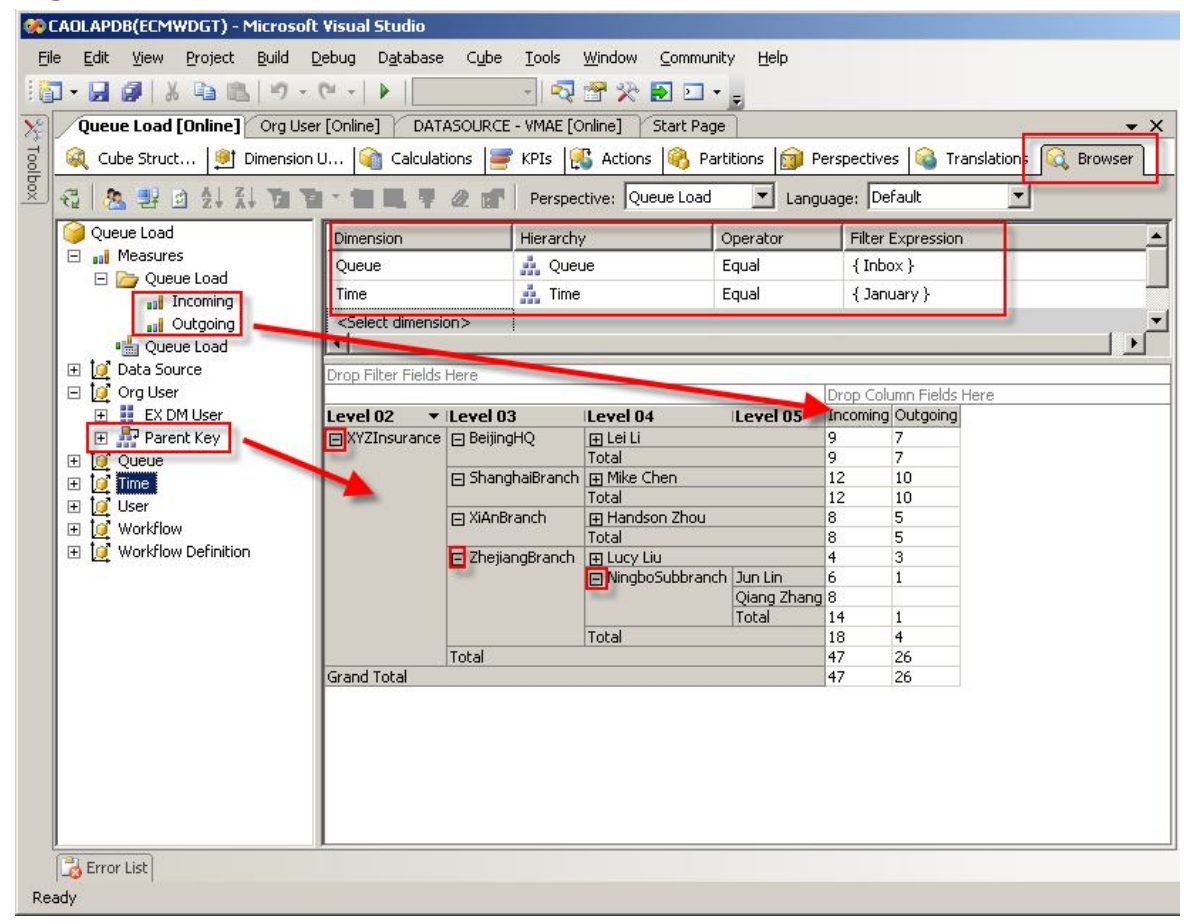

#### Figure 27. Preview the cube with new dimension added

This updated cube can be either presented by Excel Pivot Table or Cognos BI.

As CA periodically extracts data and processes cubes, the cube data can be refreshed automatically. Above update won't break the mechanism of CA itself.

Note that, in real use case, if an employee of company is transferred from one branch to another branch (or department), the LDAP data usually changes as well. The Java application that imports user/organization data should be re-invoked. After that, if you try to bring up old reports, you'll find some branches' Total changed. That's because the Total value is calculated in OLAP's runtime. Archive old reports to avoid this.

# Summary

Above content not only gives a step by step description of how to implement an organization-user dimension that can drill up or drill down, but also explains the underlying principle, parent-child relationship in OLAP.

The next part 3 continues to introduce how to implement last month amount and monthon-month growth rate.